## **Desktop Synchronisation**

Um Ihre Dateien mit einem Computer zu synchronisieren, wird der ownCloud Client für Windows, Mac OS X und Linux empfohlen.

1/1

## Windows

2025/08/22 04:45

- Laden Sie sich die Software von hier herunter und öffnen Sie die Installationsroutine
- Installieren Sie den Client wie vorgegeben
- Nach der Installation öffnet sich der Sync-Client selbstständig und verlangt nach einer Serveradresse. Hier muss man die den Server https://my.psync.de/ eintragen
- Im folgenden Dialog muss man seinen Nutzernamen und sein Passwort eintragen.
- Als nächstes muss man ein Verzeichnis auf dem lokalen Rechner angeben, in dem die Daten von psync.de synchronisiert werden (Standard: C:\users\<username>\ownCloud\)
- Ein letzter Klick auf Abschließen und die Daten werden mit dem Server abgeglichen.

Ab sofort werden alle Daten, die Sie ins ownCloud-Verzeichnis auf Ihrer Festplatte kopieren, auf den Server synchronisiert.

From: https://howto.psync.de/ - Howto Permanent link: https://howto.psync.de/doku.php/dateien\_synchronisation/windows/owncloud?rev=1394982165

Last update: 2020/08/03 20:29